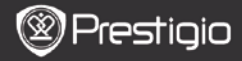

# Grundfunktioner

Tryck ner och håll kvar **Power-knappen** för att sätta på/stänga av apparaten.. Huvudmenyn på **Hem-**skärmen öppnas automatiskt efter startskärmen. Huvudmenyn inkluderar **Historik, Böcker, Musik, Minne, Anteckningar, Noteringar, Ordlista, Radio, Kalender, Wi-Fi, Webbläsare, Spel, Inställningar, Bruksanvisning** och **Avstängning.** Tryck på **PREV/NEXT** när du vill vända blad. Tryck på **Navigeringsknappen** för att växla till önskat läge och bekräfta alternativet. Tryck på **Uppdatera** så uppdateras hela skärmbilden. På sidan **Home** trycker du på **knappen MENU** så öppnas skrivbordsmenyn. Tryck på **Navigeringsknappen** för att välja önskat arrangemang (**Visa symboler/Visa lista**) och för att bekräfta.

| Desktop                         |             | 11:47 🔀 💷                    | Desktop   | 11:47 [达. ())                 |
|---------------------------------|-------------|------------------------------|-----------|-------------------------------|
| 0                               | 1. History  | Hy recent books              | () 1. Ann | notation annotation           |
| ۲                               | 2. Books    | My book collection           | 2. Dic    | tionary<br>Look up a word     |
| 0                               | 3. Music    | My music files               | 3. Rad    | Listen to radio stations      |
| ۲                               | 4. Pictures | My pictures                  | 4. Cale   | endar<br><sub>calendar</sub>  |
| Θ                               | 5. Memory   | All files on the memory card | 5. Gar    | nes<br>Games of all kind      |
| ( <sup>0</sup> 1 <sup>0</sup> ) | 6. Wi-Fi    | Connect to WI-Fi             | 6. Set    | Change the system settings    |
| ۲                               | 7. Browser  | Explore the Web              | 3 7. Ma   | nual<br>User manual           |
| ۲                               | 8, Notepad  | Memorandum                   | 8. Shu    | tdown<br>Power off the device |
|                                 |             | 1/2                          |           | 2/2                           |

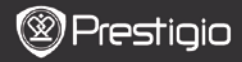

# Hur man använder knappsatsen

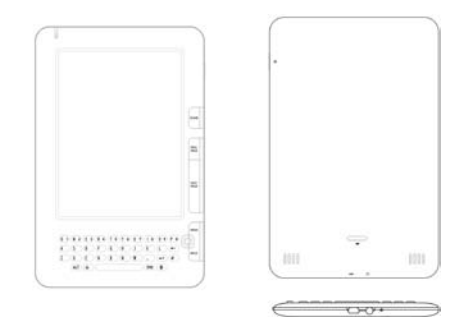

Grundinställningen är små bokstäver.

- Tryck på ALT för att växla mellan bokstäver och siffror, och tryck sedan på sifferknapparna för att ange nummer. Symbolen 12 visas längst upp i högra hörnet. Tryck på ALT igen när du vill återgå till bokstäverna.
- Tryck på Å för att växla mellan stora/små bokstäver, och tryck på bokstavsknapparna för att ange stora bokstäver. Symbolen EN/en visas längst upp i högra hörnet. Tryck på Å igen när du vill återgå till små bokstäver.
- Tryck på Symbol-knappen för att öppna knappsatsen med specialtecken. Tryck på Symbol-knappen igen när du är klar.
- Tryck på ← om du vill radera en bokstav. Tryck på ← för att börja på en ny rad. Tryck på ♥ för att uppdatera skärmbilden.

#### Snabbknapp

Tryck på sifferknappen för att bekräfta alternativet direkt.

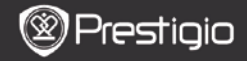

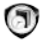

# Historik

De 16 senaste filerna visas på skärmen.

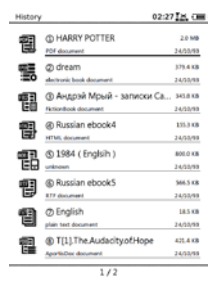

#### Historik-menyn

Från fillistan trycker du på **MENU-knappen** för att öppna Historik-menyn. Tryck på **Navigeringsknappen** för att välja önskat alternativ och för att bekräfta. Tryck på **BACK** för att avsluta.

| Tillbaka till<br>skrivbordet | Tillbaka till sidan Home (skrivbord).                                                                               |
|------------------------------|----------------------------------------------------------------------------------------------------|
| Ta bort                      | Ta bort filen från listan.<br>Tryck på <b>Navigeringsknappen</b> för att<br>markera <b>JA</b> och för att bekräfta. |
| Egenskaper                   | Se filegenskaperna.                                                                                                 |

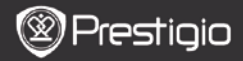

## Läsning av e-böcker

Välj önskad bok och tryck på **Navigeringsknappen** för att börja läsa. Tryck på **PREV/NEXT** när du vill vända blad. Tryck på **BACK** för att avsluta. Tryck på **MENU** så öppnas undermenyn enligt följande.

| Innehållsförteckning    | Hoppar till innehållsförteckningen.<br>Tryck på <b>PREV/NEXT</b> -knapparna för att gå<br>till nästa sida. Tryck på<br><b>Navigeringsknappen</b> för att välja önskat<br>objekt och bekräfta alternativet.<br><b>OBS!</b><br>Funktionen är endast tillgänglig när<br>innehållsförteckningen är i form av en<br>hyperlänk. |
|-------------------------|----------------------------------------------------------------------------------------------------|
| Zooma in/ut             | Zooma in/ut innehållet på skärmenTryck på<br>Navigeringsknappen för att flytta till<br>önskat ställe.                                                                                                    |
| Gå till sidan           | Ange sidnumret med knappsatsen. Tryck på<br>← för backsteg. Tryck på<br>Navigeringsknappen för att gå till vald<br>sida.                                                                                                    |
| Sök text                | Sök efter ett önskat tecken/nyckelord. Ange<br>ordet och tryck på <b>Navigeringsknappen</b><br>för att starta sökningen.                                                                                                    |
| Sök<br>Föregående/nästa | Gå till föregående/nästa sida för att välja<br>önskat tecken/nyckelord om<br>Sökresultaten finns på flera sidor.                                                                                                    |
| Lägg till bokmärke      | Spara adressen till den aktuella sidan                                                                                                    |
| Visa bokmärke           | Tryck på <b>Navigeringsknappen</b> för att välja och bläddra genom ett sparat bokmärke.                                                                                                    |
| Rotera skärmbild        | Ställ in skärmriktningen manuellt.                                                                                                    |

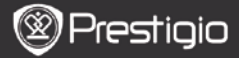

| Flush-inställningar | Detta alternativ låter dig uppdatera bilden<br>på skärmen. Använd <b>Navigeringsknappen</b><br>för att välja tillgängliga alternativ.                                                                                                    |
|---------------------|----------------------------------------------------------------------------------------------------|
| Notering            | Tryck på Navigeringsknappen för att välja<br>önskat ord och tryck sedan på<br>Navigeringsknappen två gånger för att<br>spara noteringen. För mer information om                                                                                                    |
|                     | Noteringsfunktionen, se s.15 (Notering).                                                                                                    |
| Spara anteckning    | Tryck på Navigeringsknappen för att välja<br>önskat ord och tryck sedan på<br>Navigeringsknappen två gånger för att<br>spara som anteckning. Den sparas i<br>Anteckningar som grundinställning.<br>Granska anteckningen genom att trycka på<br>funktionsknappen och öppna<br>Anteckningar. |
| Ställ in grå        | Ställ in gråskalan.                                                                                                    |
| Bokinformation      | Visar teknisk information om boken.                                                                                                    |
| Omforma/återgå      | Omformar PDF/DOC-filer i textform som<br>passar skärmstorleken.                                                                                                    |
| Anpassa sida        | Inställning av sidstorlek. Endast tillgänglig<br>för filer i PDF-format.                                                                                                    |
| Länka till fotnot   | Visar fotnot för aktuell textsida. Endast tillgänglig för filer i FB2-format.                                                                                                    |

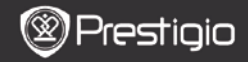

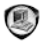

# Böcker

E-bokläsaren stöder 16 sorters filformat: EPUB, PDF, FB2, MOBI, TXT, RTF, PDB, HTM, HTML, CHM, DJVU, DJV, XLS, PPT och DOC. Den stöder även komprimerade filer i ZIP och RAR-format.

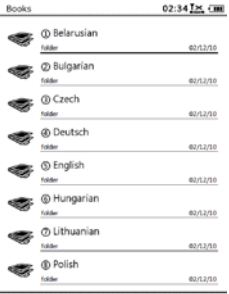

1/2

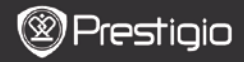

## **Bokmeny**

I Boklistan, tryck på Menu och öppna Bokmenyn Tryck på Navigeringsknappen för att välja önskat alternativ och för att bekräfta. Tryck på BACK för att avsluta.

| Tillbaka till<br>skrivbordet | Tillbaka till sidan Home (skrivbord).                                                                               |
|------------------------------|----------------------------------------------------------------------------------------------------|
| Ta bort                      | Ta bort filen från listan.<br>Tryck på <b>Navigeringsknappen</b> för att<br>markera <b>JA</b> och för att bekräfta. |
| Sök efter namn               | Sök efter önskat nyckelord. Ange ordet och<br>tryck på <b>Navigeringsknappen</b> för att<br>starta sökningen.       |
| Sortera                      | Sortera filer efter Namn, Storlek, Typ,<br>Datum, Stigande och Fallande.                                            |
| Egenskaper                   | Se filegenskaperna.                                                                                                 |

#### Läs en bok

Välj önskad bok och tryck på **Navigeringsknappen** för att börja läsa. Tryck på **PREV/NEXT** när du vill vända blad. Tryck på **BACK** för att avsluta. Tryck på **MENU** för att öppna undermenyn. *Obs!*:

Se även Historik/Läs böcker för mer detaljerade anvisningar.

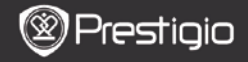

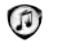

# Musik

Musikfiler som sparats på SD-kort visas också i listan. Apparaten stöder filformatenMP3, WAV, WMA och OGG.

## Musikmeny

I Musiklistan trycker du på Menu för att öppna Musikmenyn. Tryck på Navigeringsknappen för att välja önskat alternativ och för att bekräfta. Tryck på BACK för att avsluta.

| Tillbaka till<br>skrivbordet | Tillbaka till sidan Home (skrivbord).                                                                               |
|------------------------------|----------------------------------------------------------------------------------------------------|
| Ta bort                      | Ta bort filen från listan.<br>Tryck på <b>Navigeringsknappen</b> för att<br>markera <b>JA</b> och för att bekräfta. |
| Sök efter namn               | Sök efter önskat nyckelord. Ange ordet och<br>tryck på <b>Navigeringsknappen</b> för att<br>starta sökningen.       |
| Sortera                      | Sortera filer efter Namn, Storlek, Typ,<br>Datum, Stigande och Fallande.                                            |
| Egenskaper                   | Se filegenskaperna.                                                                                                 |
| Musikspelare                 | Öppna musikskärmbilden.                                                                                             |

#### Musik-undermeny

I musikskärmbilden trycker du på Menu för att öppna Musik-undermenyn enligt följande.

| Upprepa en      | Spela en ljudfil en gång.     |
|-----------------|-------------------------------|
| Upprepa alla en | Spela alla ljudfiler en gång. |
| gång            |                               |
| Upprepa alla    | Upprepa alla Ijudfiler.       |

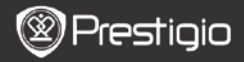

## Spela musik

Tryck på funktionsknappen för att spela önskad låt. På sidan för uppspelning kan följande aktiviteter utföras:

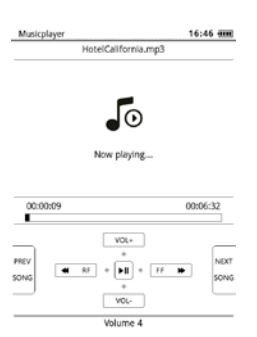

Tryck på

Navigeringsknappen uppåt/neråt för att justera volymnivån.

- Tryck / för att spela upp/pausa uppspelningen. Tryck på knapparna
   PREV/NEXT för att hoppa till föregående/nästa spår.
- Tryck och håll kvar Navigeringsknappen vänster/höger för att spola bak/fram.
- Tryck på BACK för att avsluta. Välj Avsluta detta program för att lämna musikläget och markera OK för att bekräfta.

#### Bakgrundsmusik

När musik spelas trycker du på **Back** för att öppna

bakgrundsmusikläget där du kan använda läsaren samtidigt som musik spelas. Välj Spela i bakgrunden och markera OK för att bekräfta.

Lämna detta läge genom att trycka på funktionsknappen för att öppna musikuppspelningssidan och tryck sedan på **Back** välj **Avsluta detta program**. Markera OK och tryck på **Navigeringsknappen** för att bekräfta.

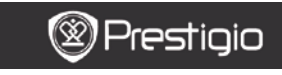

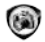

# Bilder

Foton som sparats på SD-kort visas också i listan. Enheten stöder bildformat såsom TIFF, JPEG, GIF, BMP och PNG.

| Picture     | 5                                 | 12:34 🔜 💷          |
|-------------|-----------------------------------|--------------------|
| <b>L</b> ig | © 2<br>Milinage                   | 523 KB<br>01/12/05 |
| <b>e</b>    | @ 5<br>Climage                    | 33.5 KB<br>02x22mb |
| ହ୍ର         | ③ Hydrangeas<br>Windows BMP Image | 2.4 MB<br>25/26/10 |
| Ð           | ③ Jellyfish<br>mG image           | 1.2 MB<br>25/06/90 |
| 2           | ③ Koala<br>157 inuge              | 2.4 MB<br>25/06/90 |
|             | Pictures     RAR archive          | 3.8 M8<br>11/10/10 |
| 7           | ② Pictures<br>29 archive          | 5.1 MB<br>11/10/10 |

1/1

#### **Bildmeny**

I **Bildlistan** trycker du på **Menu** för att öppna **Bildmenyn**. Tryck på **Navigeringsknappen** för att välja önskat alternativ och för att bekräfta. Tryck på **BACK** för att avsluta.

| Tillbaka till<br>skrivbordet | Tillbaka till sidan Home (skrivbord).                                                                               |
|------------------------------|----------------------------------------------------------------------------------------------------|
| Ta bort                      | Ta bort filen från listan.<br>Tryck på <b>Navigeringsknappen</b> för att<br>markera <b>JA</b> och för att bekräfta. |
| Sök efter namn               | Sök efter önskat nyckelord. Ange ordet och<br>tryck på <b>Navigeringsknappen</b> för att<br>starta sökningen.       |

Sortera

Sortera filer efter Namn, Storlek, Typ, Datum, Stigande och Fallande. Se filegenskaperna.

Egenskaper

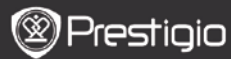

Bruksanvisning Prestigio Libretto PER5162BEN

#### Bild-undermeny

Tryck på MENU så öppnas undermenyn enligt följande.

| Senaste                    | Den senaste visade bilden visas i listan.                                                                                                    |
|----------------------------|----------------------------------------------------------------------------------------------------|
| Zooma in/ut                | Tryck på funktionsknappen för att zooma in/ut<br>på skärmen. Tryck på <b>Navigeringsknappen</b><br>för att flytta till önskat ställe.         |
| Gå till sidan              | Hoppa till önskad sida. Ange sidnumret med<br>knappsatsen. Tryck på ← för backsteg. Tryck på<br>Navigeringsknappen för att gå till vald sida. |
| Verklig storlek            | Se bilden i verklig storlek.                                                                                                    |
| Anpassa<br>skärmbild       | Sidan passar skärmstorleken.                                                                                                    |
| Anpassa<br>höjd/bredd      | Sidan passar höjde/bredden i fönstret.                                                                                                    |
| Rotera<br>höger/vänster    | Skärmriktningen kan ställas in manuellt till<br>porträtt/landskap.                                                                            |
| Skärmsläckare<br>Spela upp | Välj en bild och skapa en skärmsläckare.<br>Starta bildpel.                                                                                   |

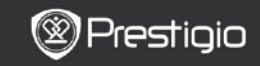

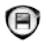

## Minne

Alla filer som sparats på SD-kort visas också i listan. Apparaten stöder lagring på SD-kort upp till 32GB.

Filerna bör lagras i motsvarande filmappar, annars kan enheten inte känna igen dem.

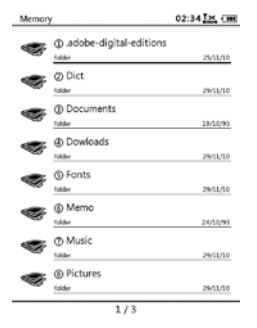

| Dokument         | Mappen är till för lagring av e-bokfiler.  |
|------------------|--------------------------------------------|
| Musik            | Mappen är till för lagring av ljudfiler.   |
| Bild             | Mappen är till för lagring av bildfiler.   |
| Memo             | Detta är en grundmapp för sparade memon.   |
| Hämtade<br>filer | De länkade filerna hämtas till denna mapp. |

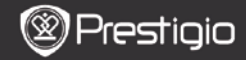

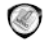

# Anteckningar

Alla anteckningar visas på skärmen.

#### Anteckningar-meny

I Anteckningar trycker du på Menu för att öppna Anteckningar-menyn. Tryck på Navigeringsknappen för att välja önskat alternativ och för att bekräfta. Tryck på BACK för att avsluta.

| Tillbaka till<br>skrivbordet | Tillbaka till sidan Home (skrivbord).                                                                               |
|------------------------------|----------------------------------------------------------------------------------------------------|
| Ny anteckning                | Skapa en ny anteckning.                                                                                             |
| Ta bort                      | Ta bort filen från listan.<br>Tryck på <b>Navigeringsknappen</b> för att<br>markera <b>JA</b> och för att bekräfta. |
| Sök efter namn               | Sök efter önskat nyckelord. Ange ordet och<br>tryck på <b>Navigeringsknappen</b> för att<br>starta sökningen.       |
| Sortera                      | Sortera filer efter Namn, Storlek, Typ,<br>Datum, Stigande och Fallande.                                            |
| Egenskaper                   | Se filegenskaperna.                                                                                                 |

#### Ny anteckning

Markera Ny anteckning och tryck på Navigeringsknappen för att skapa en ny anteckning.

- Klicka på knappsatsen för att ange tecken.
- Tryck på BACK så öppnas dialogrutan för Anteckningar. Markera Ja och tryck på Navigeringsknappen för att spara den nya anteckningen. Markera Nej/Avbryt och tryck på Navigeringsknappen för att avsluta/återgå till den nya anteckningen.
- Skriv in ett namn. Markera OK och tryck på Navigeringsknappen för att bekräfta.

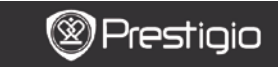

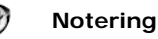

Noteringar gör att du kan markera passager i en bok och lägga till anteckningar. Alla noteringar visas på skärmen.

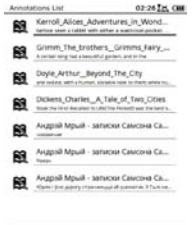

#### Noteringar-meny

I Noteringar trycker du på Menu för att öppna Noteringar-menyn. Tryck på Navigeringsknappen för att välja önskat alternativ och för att bekräfta. Tryck på BACK för att avsluta.

| Back                 |       | Tillbaka till sidan Home (skrivbord).                                                                                  |
|----------------------|-------|----------------------------------------------------------------------------------------------------|
| Sortera<br>tid/titel | efter | Sortera filerna efter ändringstid/titel.                                                                               |
| Ta bort              |       | Ta bort objektet från listan.<br>Tryck på <b>Navigeringsknappen</b> för att<br>markera <b>JA</b> och för att bekräfta. |

#### Lägg till notering

När du läser en bok trycker du på Menu för att öppna

Bok-undermenyn. Välj Notering och tryck på Navigeringsknappen för att öppna Noteringsfunktionen. Tryck på Navigeringsknappen för att välja ett tecken och tryck på Navigeringsknappen igen för att bekräfta. Markera OK och tryck på Navigeringsknappen för att spara den nya noteringen.

#### OBS!

Detta går inte att göra i filformaten EPUB, PDF, DJVU, DJV, DOC, XLS och PPT.

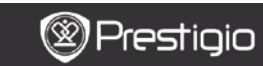

Bruksanvisning Prestigio Libretto PER5162BEN

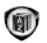

# Ordlista

StarDict-kompatibla program kan användas med apparaten. Den stöder ordlistor i format StarDict.

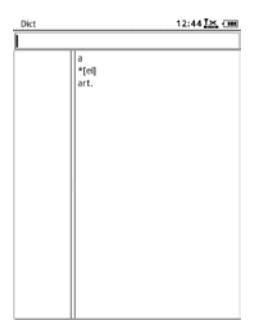

## Installering av ordlistor

Skapa en ny mapp med namnet **dict** i rotkatalogen i minneskortet. Hämta den önskade ordlistan till mappen **dict** och starta om apparaten. Ordlistan installeras automatiskt.

## OBS!

Det finns ingen ordlista förinstallerad.

## Sök i ordlista

Mata in nyckelordet i textrutan. Tryck på **Navigeringsknappen** uppåt/neråt för att välja önskat ord i listan. Tryck på **Navigeringsknappen** höger/vänster för att flytta markören. Tryck på **MENU** och välj önskade ordlistor. Tryck på **Navigeringsknappen** för att bekräfta alternativet och tryck på **BACK**  för att avsluta.

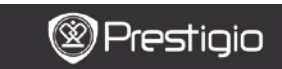

Bruksanvisning Prestigio Libretto PER5162BEN

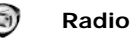

Apparaten söker automatiskt efter en FM-frekvens. Den första FM-frekvensen spelas upp automatiskt när den sparas på apparaten. Tryck på **PREV/NEXT PAGE-**knapparna om du vill öka/minska FM-frekvensen manuellt.

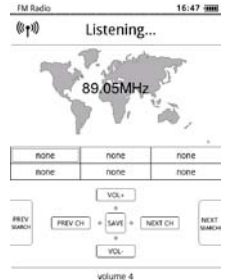

## Manuell sökning

Tryck på Menu och öppna menyn Manuell sökning. Tryck på Navigeringsknappen för att ändra FM-frekvensen upp/ned manuellt.

## Spara FM-frekvens

Tryck på **Navigeringsknappen** för att spara den aktuella FM-frekvensen. Du kan spara 18 kanaler.

## <u>Byt kanal</u>

Tryck på **Navigeringsknappen**åt vänster/höger så byter du till föregående/nästa kanal.

## Ändra volym

Tryck på Navigeringsknappen uppåt/neråt för att justera volymnivån.

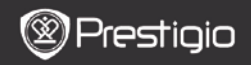

## Lyssna på radio i bakgrunden

När radion är på trycker du på Back för att öppna

bakgrundsmusikläget där du kan använda läsaren samtidigt som radion används. Välj **Spela i bakgrunden** och markera **OK** för att bekräfta.

Lämna detta läge genom att trycka på funktionsknappen för att öppna radioskärmen och tryck sedan på **Back** välj **Avsluta detta program**. Markera **OK** för att bekräfta.

#### OBS!

 Se till att apparaten är ordentligt ansluten till hörlurarna innan du använder radiofunktionen. Hörlurssladden fungerar som antenn.

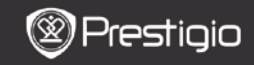

(I)

# WI-FI

Från WiFi-läget följer du stegen nedan när du vill aktivera funktionen.

| Wifi connect   | 12:47 📉 💷 |
|----------------|-----------|
| Ready          | 0 0       |
| π              |           |
| THM            |           |
| dlink_boeye_21 |           |
| AS-N           |           |
| AS-W           |           |
| fengtai123     |           |

- Välj voi och tryck på Navigeringsknappen för att avaktivera/uppdatera Wi-Fi-funktionen.
- Enheten söker automatiskt efter tillgängliga Wi-Fi. Den tillgängliga Wi-Fi-anslutningen visas i listan.

| Wifi connect                       | 12:49 📶 💷 |
|------------------------------------|-----------|
| Connected, IP: 172.16.1.113        | • •       |
| TL                                 |           |
| THM                                |           |
| <ul> <li>dlink_boeye_21</li> </ul> |           |
| AS-N                               |           |
| AS-W                               |           |
| fengtai123                         |           |

- Välj ett trådlöst nätverk med Navigeringsknappen och tryck på den för att ansluta till Wi-Fi.
- Ange lösenord om nätverket är krypterat. Anslutningen sker automatiskt.
- IP-adressen visas när anslutningen är klar.

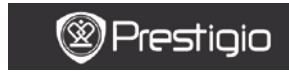

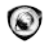

# Webbläsare

När Wi-Fi-anslutningen är klar väljer du symbolen och trycker på Navigeringsknappen så öppnas webbläsaren. Den förinställda startsidan öppnas automatiskt.

Markören kommer att placeras vid sidans första länk när en webbsida är helt laddad. Tryck på **Navigeringsreglaget** för att välja önskade länkar.

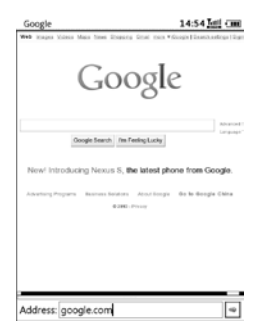

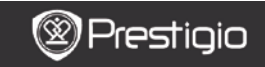

## Webbläsarmeny

Tryck på Menu för att söka efter en webbsida enligt följande:

| Google                      | 14:52                                    |
|-----------------------------|------------------------------------------|
| Web Happa Mana Mana Steen I | Damang Grad race *diogis[Damit.ofcgs/Dgr |
| Go                          | oogle                                    |
| Google Search               | Back                                     |
|                             | Beload                                   |
| New! Introducing Nexus      | s S, the Download Linked File            |
| Address Property Research   | Copy Link Location                       |
|                             | Set As HomePage                          |
|                             | BookMarks                                |
|                             | Open Url Location                        |
|                             | Quit                                     |
|                             |                                          |
|                             |                                          |
|                             |                                          |

| Tillbaka           | Återgå til föregående webbsida.    |
|--------------------|------------------------------------|
| Nästa              | Hoppa till nästa webbsida.         |
| Uppdatera          | Uppdaterar den aktuella webbsidan. |
| Hämta              | Hämtar den länkade filen.          |
| Kopiera länk       | Kopierar länkadressen.             |
| Ange som startsida | Ange sidan som startsida.          |
| Bokmärke           | Lägg till/visa bokmärken.          |
| Öppna URL          | Ange en ny URL.                    |
| Avsluta            | Stäng menyn.                       |

#### OBS!

- Skapa en ny mapp med namnet downloads i rotkatalogen i minneskortet. De länkade filerna hämtas till denna mapp.
- När du söker igenom en webbsida kan du trycka på BACK för att återgå till startsidan.

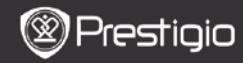

Bruksanvisning Prestigio Libretto PER5162BEN

# Inställningar

Tryck på Inställningar om du vill ange önskad inställning manuellt. I menyn Inställningar kan du göra följande inställningar:

#### Teckensnitt

Tryck på **Navigeringsknappen** för att välja önskat alternativ och för att bekräfta. Tryck på **BACK** för att avsluta.

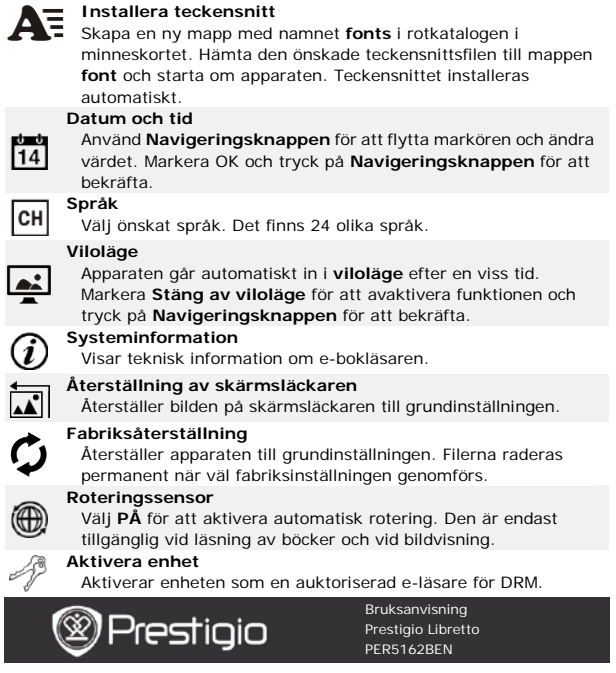

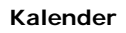

Tryck på Navigeringsknappen och PREV/NEXT-knapparna och öppna önskat datum. Tryck på BACK för att avsluta.

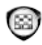

# Spel

Tryck på Navigeringsknappen för att välja önskat spel och för att bekräfta.

Från spelsidan trycker du på MENU så öppnas Spelmenyn.

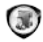

# Bruksanvisning

Denna bruksanvisning i PDF-format kan läsas på e-bokläsaren.

Tryck på **PREV/NEXT** när du vill vända blad. Tryck på **BACK** för att återgå till huvudmenyn.

Tryck på MENU för att öppna Bokmenyn.

Obs!:

Se även Historik/Läs böcker för mer detaljerade anvisningar.

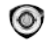

# Avstängning

Markera **OK** och tryck på **Navigeringsknappen** för att stänga av apparaten.

#### OBS!

Tryck och håll kvar **På/Av**-knappen så visas avstängningsmenyn. Markera **OK** och tryck på **Navigeringsknappen** för att stänga av apparaten.

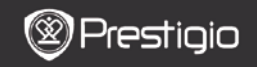

Bruksanvisning Prestigio Libretto PER5162BEN

#### Tekniska data

| Display             | 6″                                                   |
|---------------------|------------------------------------------------------|
| Upplösning          | 800 x 600, 16 Grå skala                              |
|                     | Bok: EPUB, PDF, FB2, MOBI, TXT, RTF, HTML, HTM, CHM, |
| Filformat som       | RTF, PDB, DJVU, DJV, DOC, XLS, PPT, ZIP, RAR         |
| stöds               | Musik MP3, WMA, WAV, OGG                             |
|                     | Bild JPG, BMP, GIF, PNG, TIFF                        |
| Adobe DRM           | DRM för EPUB/PDF, inbyggd Adobe Reader Mobile        |
| Kortplatser         | micro SD-kort, upp till 32GB                         |
| Batteri             | Litiumbatteri, 1300 mAh                              |
| Andra<br>gränssnitt | USB 2.0/3,5 mm stereoljudsuttag                      |
| Mått                | 192 mm x 125 mm x 10,3 mm (L x B x H)                |
| Vikt                | 300 g                                                |

#### OBS!

Vid direkt solljus eller vid väldigt låga temperaturer kan tecknen som visas på skärmen blekna. Tryck på **Uppdatera** så uppdateras hela skärmbilden.

## Teknisk support och garantiinformation

Se www.prestigio.com för teknisk support och medföljande garantikort för garantiinformation.

## Ansvarsfriskrivning

Vi gör allt vi kan för att se till att informationen och tillvägagångssätten i denna bruksanvisning är tillförlitliga och kompletta. Vi tar inget ansvar från några fel eller utelämningar. Prestigio förbehåller sig rätten att göra ändringar utan föregående meddelande.